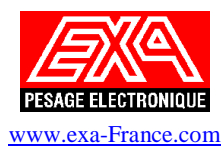

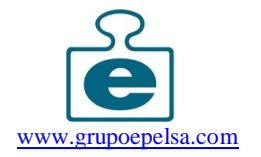

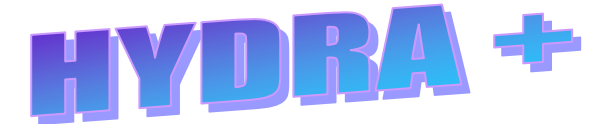

Notice d'installation et utilisation simplifiée

# <u>Sommaire</u>

| 1 - INSTALLATION                                                                                                    | 3                          |
|----------------------------------------------------------------------------------------------------|----------------------------|
| 2 - CREATION D'UN MAGASIN                                                                                                    | 7                          |
| 3 - CONFIGURATION DU MAGASIN                                                                                                    | 10                         |
| 4 – PROGRAMMATION DES DONNEES                                                                                                    |                            |
| <ul> <li>4-1 Structure du Magasin</li> <li>4-2 Programmation Article</li> <li>4-3 Changement de prix</li> <li>4-4 Programmation des touches directes</li> <li>4-5 Programmation des codes à barres</li> </ul> | 11<br>14<br>15<br>16<br>17 |
| 5 - COMMUNICATION                                                                                                    |                            |
| <ul><li>5-1 Envoi complet</li><li>5-2 Envoi des modifications</li><li>5-3 Réception des totaux et envoi des modification</li></ul>                                                                            |                            |
| 6 - VISUALISATION DES TOTAUX                                                                                                    | 19                         |
| 7 – DETAIL DES FONCTIONS                                                                                                    | 20                         |
| <ul> <li>7-1 Configuration générale du magasin</li> <li>7-2 Fenêtre principale</li> <li>7-3 Colonne centrale</li> <li>7-4 Fenêtre Magasin</li> </ul>                                                          |                            |
| 8 – DEPANNAGE                                                                                                    |                            |

### 1 - Installation

# Caractéristiques matérielles minimales requises pour l'installation et l'utilisation du logiciel HYDRA +

- Système d'exploitation : Windows®95/98/Me/Xp

- Ordinateur : Compatible PC Processeur Pentium II ou supérieur. Vitesse du processeur 500 Mhz ou supérieur (1 Ghz et 512Mo RAM recommandés) Lecteur CD-ROM 2x ou supérieur Ecran VGA ou supérieur. Port Série RS-232 et/ou Carte ETHERNET 10 ou 100 Mbits 10base-T
- Optionnel : Imprimante compatible PC Modems

Une fois le CD-ROM inséré dans le lecteur, la procédure d'installation se lance automatiquement :

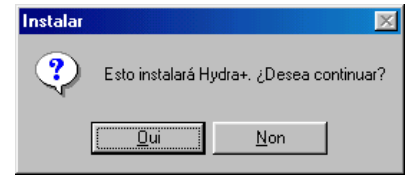

cliquer sur oui pour débuter l'installation.

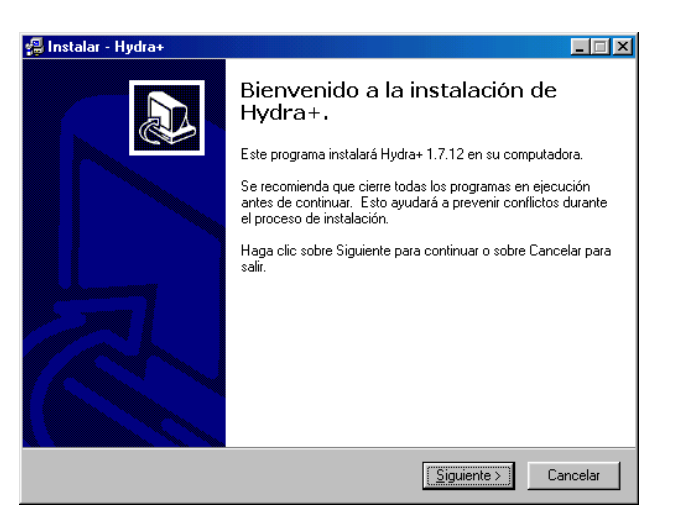

Il est recommandé de fermer toutes les applications en cours d'exécution avant cliquer sur suivant.

| Instalar - Hydra+<br>Seleccione la Carpeta Destino<br>¿En dónde será instalado Hydra+? |                                |                |
|----------------------------------------------------------------------------------------|--------------------------------|----------------|
| Indique la carpeta en donde quiere instala                                             | ar Hydra+, luego seleccione    | Siguiente.     |
| C:\Program Files\Hydra 1 7 12                                                          |                                |                |
| C:\<br>Program Files<br>Accessoires<br>ADHERSIS<br>Adobe<br>Ahead<br>BPWin 7.0         |                                |                |
| Caramiero un mínimo de 27.7 MP de est                                                  | anain an al-diana              | <u> </u>       |
| se requiere un minimo de 27,7 MB de es                                                 | Jacio en el disco.             |                |
|                                                                                        | < <u>A</u> trás <u>S</u> iguie | nte > Cancelar |

Valider ou modifier le chemin d'installation avant de cliquer sur Suivant

| Instalar - Hydra+ Selección de Componentes<br>¿Qué componentes desea instalar?                                                                                                    |                                                                         |
|----------------------------------------------------------------------------------------------------|-------------------------------------------------------------------------|
| Seleccione los componentes que desea in<br>desea. Haga clic sobre Siguiente cuando<br>Hydra                                                                                                    | istalar; desmarque los componentes que no<br>esté listo para continuar. |
| <ul> <li>Gedit Label Editor</li> <li>Label Editor</li> <li>MultiStore Module</li> <li>User manual of hydra+</li> <li>DCOM for Windows 98</li> <li>Wicrosoft Data Access Components 2.</li> </ul> | 3,1 MB<br>1,5 MB<br>0,9 MB<br>3,4 MB<br>1,2 MB<br>5 7,6 MB              |
| La selección actual requiere al menos 27,7                                                                                                    | <sup>7</sup> MB de espacio en disco.                                    |
|                                                                                                    | < <u>A</u> trás <u>Siguiente</u> > Cancelar                             |

Sélectionner les modules à installer avant de cliquer sur Suivant. Afin de profiter au mieux du logiciel, choisir le module Multistore afin d'installer d'HYDRA+ en version multimagasin.

| eleccione la carpeta del Menú<br>¿En dónde deberán colocarse los i                                                                                                    | <b>de Inicio</b><br>conos de acceso directo al program              | a?           |
|----------------------------------------------------------------------------------------------------|---------------------------------------------------------------------|--------------|
| Indique la carpeta del Menú de Inio<br>directo al programa, luego haga cli<br>Hydra 1 7 12 4                                                                                | cio en donde desea colocar los icono<br>c sobre el botón Siguiente. | os de acceso |
| 7-Zip<br>Accessoires<br>Ahead Nero<br>Computer Associates<br>Corel Graphique<br>Démarage<br>EasyCleaner<br>epelcom<br>Euroscale Tools<br>FastStone Image Viewer<br>Gerdit 9 |                                                                     |              |
|                                                                                                    |                                                                     |              |

Sélectionner l'emplacement dans le menu Démarrer puis cliquer sur suivant

| 🗐 Instalar - Hydra+                                                                                                    |
|----------------------------------------------------------------------------------------------------|
| Seleccione las Tareas Adicionales<br>¿Qué tareas adicionales deberán ejecutarse?                                              |
| Seleccione las tareas adicionales que desea ejecutar mientras se instala Hydra+, luego<br>haga clic sobre el botón Siguiente. |
| Additional icons:                                                                                                    |
| Crear Icono en el Escritorio                                                                                                  |
| 🔽 Crear Icono de Acceso Rápido                                                                                                |
|                                                                                                    |
|                                                                                                    |
|                                                                                                    |
|                                                                                                    |
|                                                                                                    |
|                                                                                                    |
|                                                                                                    |
| < <u>A</u> trás <u>S</u> iguiente > Cancelar                                                                                  |

Choisir de créer un icône sur le bureau et/ou la barre de tâche puis cliquer sur suivant

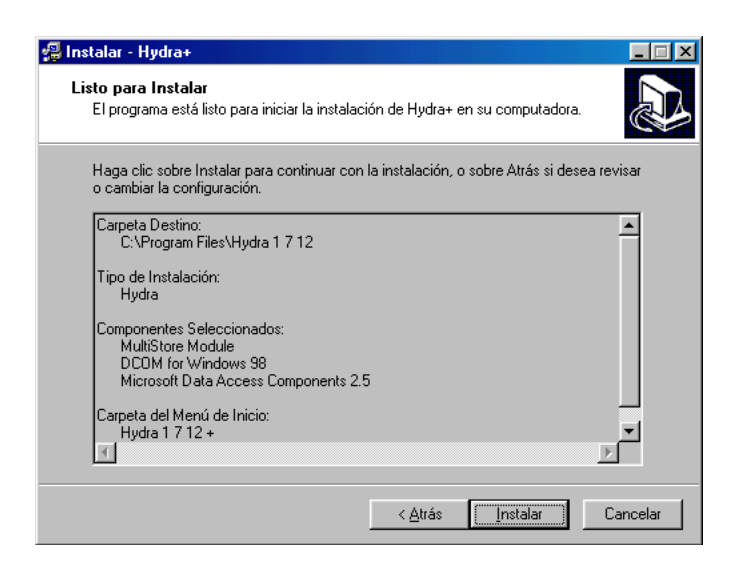

Cliquer enfin sur Installer pour démarrer la copie des fichiers

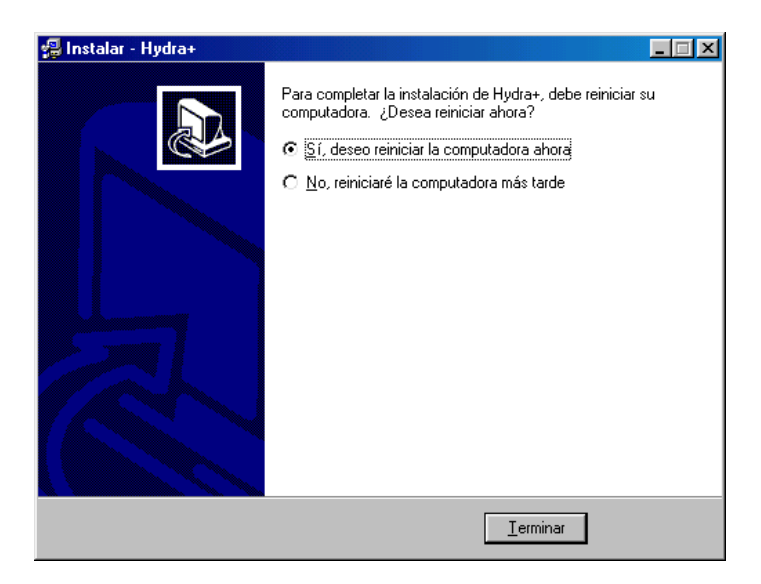

Une fois l'installation terminée, vous devrez redémarrer l'ordinateur.

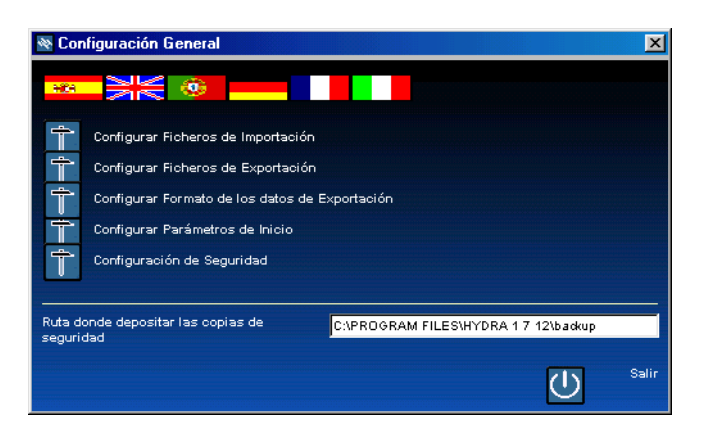

Au premier démarrage du logiciel, cliquer sur le drapeau Français afin de choisir la langue utilisée par le logiciel le logiciel est prêt à être utilisé.

# 2 - Création d'un Magasin

| 🚳 Hydra Basic MultiSto | ие 5.1.7 |                        |
|------------------------|----------|------------------------|
| A Installations        | GRUPO A  | Système de Magasins    |
|                        |          | Entrer dans de Magagin |
|                        |          | sécurité ( backups )   |
|                        |          | Configuration Générale |
|                        | <b></b>  | Quiter 🖑               |

Pour débuter la création d'un nouveau magasin, effectuer un click droit sur le globe terrestre ( A ), puis choisir CREER MAGASIN.

| 🕸 Assistant de cré                                                                                                    | éation de magasin<br>Quel type de | balance pour le Magasin? | ×       |
|----------------------------------------------------------------------------------------------------|-----------------------------------|--------------------------|---------|
| Numero du Magasin                                                                                                    | 2                                 |                          |         |
| <ul> <li>Euroscale</li> <li>V-12 - SC10</li> <li>V-12 - C9 / C10</li> <li>V-12 - C9 / C10</li> <li>V-12 - C9 / C10</li> <li>EcoLabel/Net</li> <li>EcoPrint / IV4</li> </ul> |                                   |                          |         |
| < Précédent                                                                                                    | Suivant >                         |                          | Annuler |

Choisir ensuite le numéro du magasin ( impératif ) ainsi que le type de balance qui sera utilisé ( EUROSCALE par défaut ), puis cliquer sur SUIVANT.

Pour les MARS IC et ILC, choisir ECOLABEL/NET

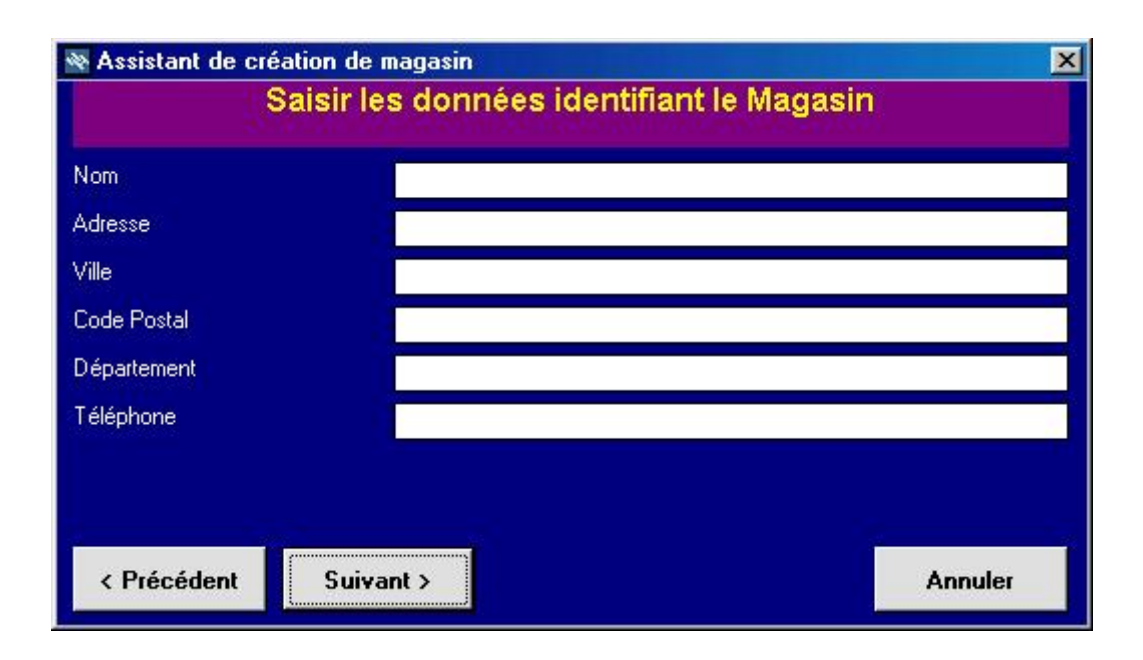

Saisir les données d'identification du Magasin puis cliquer sur suivant ( seul le nom doit être impérativement renseigné ).

| ×       |
|---------|
| n?      |
|         |
|         |
|         |
|         |
|         |
|         |
|         |
|         |
| Annuler |
|         |

Choisir le mode de connexion (RS-232 par défaut ) puis cliquer sur suivant

|                                                          | Paramètre | s de communication       |         |
|----------------------------------------------------------|-----------|--------------------------|---------|
| Port de Communicat<br>Bauds<br>Parité<br>Bits de Données | ion       | COM1<br>9600 ▼<br>E<br>8 |         |
| < Précédent                                              | Accepter  |                          | Annuler |

Choisir les paramètres de communication ( 9600 Bauds, parité E(ven), 8 bits de données par défaut ) puis cliquer sur suivant.

Le logiciel génère alors une nouvelle base de donnée qui sera utilisée par le Magasin. Les paramètres de communication pourront par ailleurs être modifié par la suite.

Pour information et si le chemin d'installation du logiciel correspond au chemin par défaut, la base de données du magasin, ainsi que les fichiers annexes de ce dernier seront enregistrés dans C:\Program Files\Hydra Basic\t0x ( x étant le numéro choisi pour le magasin ). Il sera donc possible de réaliser une sauvegarde du magasin en copiant ce répertoire.

# 3 – Configuration du Magasin

| Configuration                                                                               |                                                                                                    |                                                            |
|---------------------------------------------------------------------------------------------|----------------------------------------------------------------------------------------------------|------------------------------------------------------------|
| General<br>Euroscale<br>Totaux<br>Monnaie<br>Automatisation<br>Commandes libres<br>Exporter | Configurad                                                                                                    | ión General de la Tienda 1                                 |
|                                                                                             | <ul> <li>✓ Balances Euroscale</li> <li>Balances connectées à concentrateur SC10 (V-12)</li> <li>④ SC10</li> <li>○ C10 / C3</li> <li>COD</li> <li>Réseau V8</li> <li>Réseau EcoLabel/Net</li> </ul> |                                                            |
| Accepter                                                                                    | IV4 / EcoPrint     IV4 STD     IV4 TQ     IV4 CE     EcoPrint                                                                                                    | Work with fixed departments<br>Work with fixed subsections |

La fenêtre de configuration du Magasin permet à travers plusieurs onglets de définir les paramètres de configuration.

Ces paramètres pourront être modifiés par la suite. (voir pages 20,21)

<u>ATTENTION</u>: afin de garantir le bon fonctionnement du logiciel, les paramètres ci-dessus doivent être modifié en connaissance de cause. En cas de doute, consulter notre service technique.

### 4 – Programmation des données

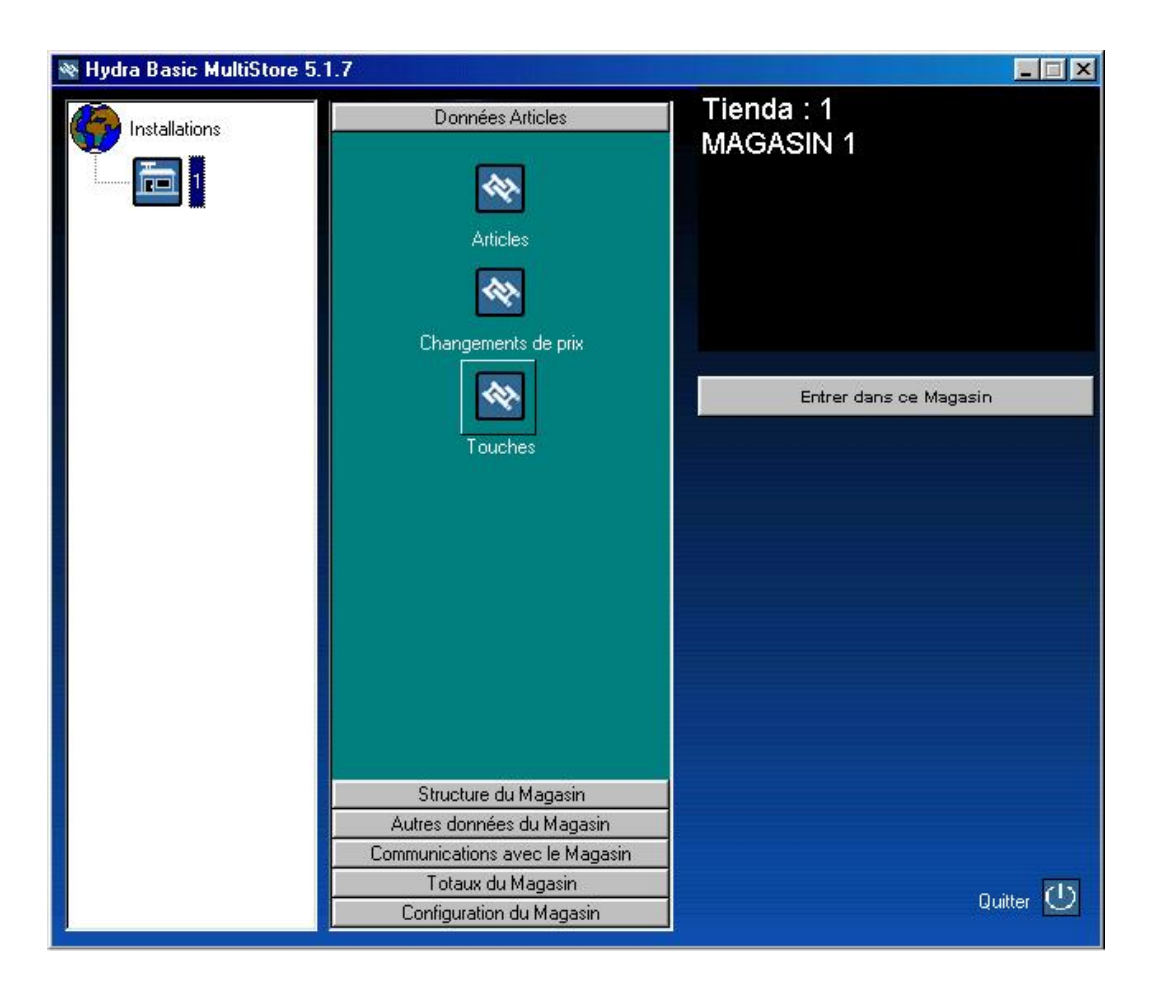

La colonne centrale de la fenêtre permet d'accéder aux différentes fonctions de programmation, communication ou configuration des données du Magasin.

### 4-1 Structure du Magasin

La première étape consiste à définir la structure du Magasin.

#### Par exemple :

Magasin 1

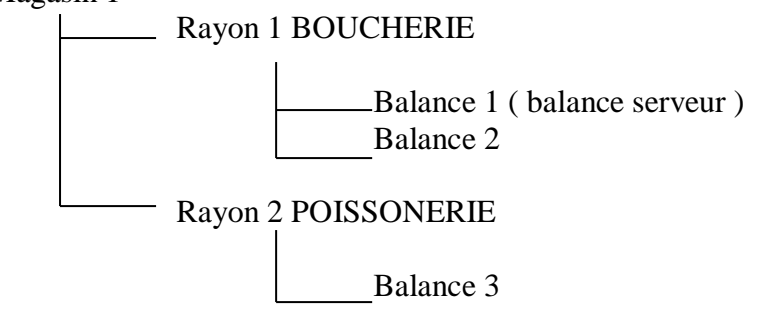

Pour définir la structure du Magasin, cliquer dans la colonne centrale sur 'STRUCTURE DU MAGASIN' puis 'RAYON ET BALANCE'.

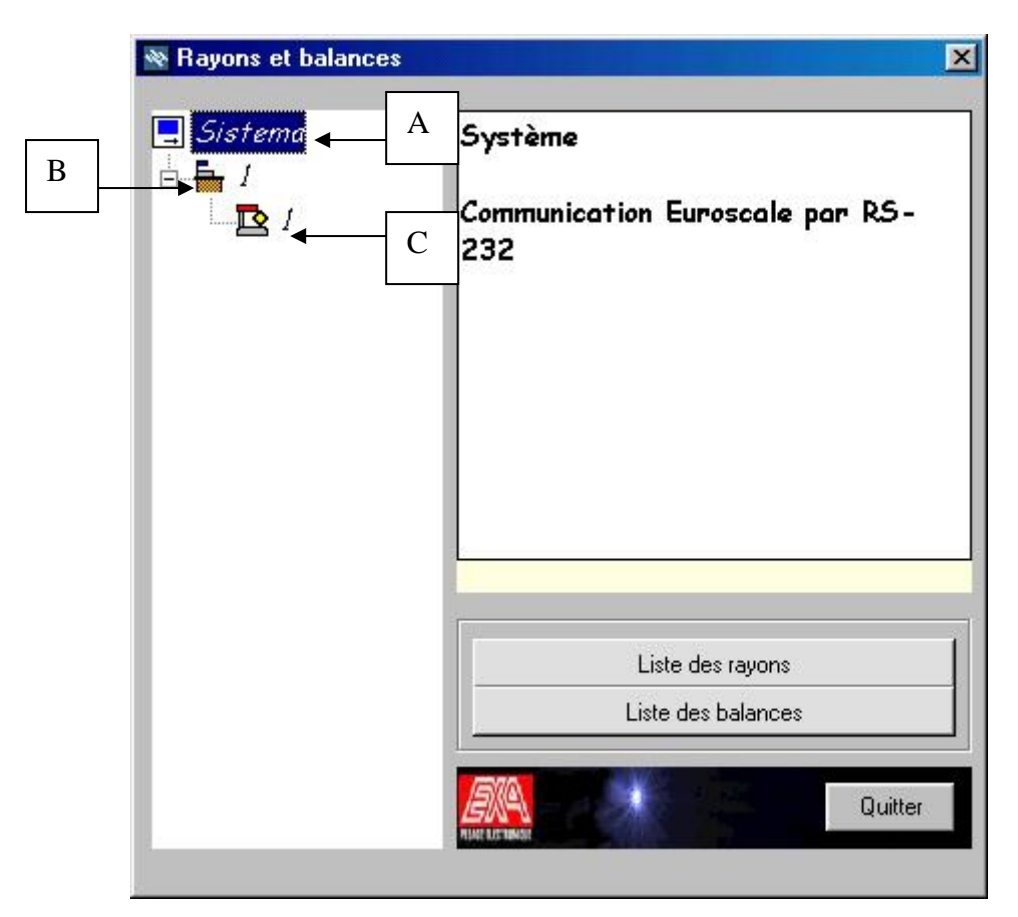

A partir de la fenêtre ci-dessus, faire un click droit sur l'icône 'SISTEMA' (A – ci-dessus) puis click gauche sur 'CREER ET ELIMINER RAYONS'.

| Sestion des                   | s rayons   |          |
|-------------------------------|------------|----------|
| Nouvelle                      | •          |          |
| Numéro de Ra<br>Rayon Balanc  | ayon<br>;e | <u> </u> |
| Envoi articles<br>Description | à Eurosc   | ale 🗾    |
| o occupation                  | 10         |          |
|                               |            |          |
| Aioutor                       | Effacer    | Quitter  |

Renseigner ensuite le numéro de Rayon et le descriptif du rayon puis **clicker sur** 'AJOUTER' puis 'QUITTER'. Le rayon ainsi programmé sera ajouté à la configuration du magasin. Pour ajouter une balance à ce rayon, effectuer un click droit sur l'icône du Rayon (B – dans la capture d'écran de la page 11) puis un click gauche sur CREER ET ELIMINER BALANCE'.

| Gestion des balances | S         |
|----------------------|-----------|
| Nouvelle             | Rayon 1   |
| Type de balance      | Euroscale |
| Numéro de balance    |           |
| Adresse IP           |           |
| Serveur 🦵            |           |
| Description          | T         |

Renseigner ensuite le numéro de Balance, cocher la case Serveur le cas échéant puis renseigner le descriptif de la balance, puis **clicker sur 'AJOUTER'** puis 'QUITTER'. La balance ainsi programmée sera ajoutée à la configuration du magasin.

**Note** : la balance serveur du réseau sera celle qui est physiquement connectée au PC, et celle dont le numéro est le plus bas au sein du réseau.

Répéter les opérations ci-dessus jusqu'à disposer de la structure complète du Magasin.

### 4-2 Programmation Article

Pour programmer un nouvel article, cliquer dans la colonne centrale (voir page 10) sur 'DONNEES ARTICLES' puis 'ARTICLE'.

|                      | nonojoi   |             |                |    |
|----------------------|-----------|-------------|----------------|----|
| ieneral Euroscale    |           |             |                |    |
|                      | Descripti | fs 1-10 Des | criptifs 11-20 |    |
| Code 6001            | -         | Texte       | Polic          | ce |
| Rayon 1              | Principal | ESCALOPE DE |                |    |
| PLU [6001            | Ligne 1   |             |                | -  |
| Sous-rayon           | Liane 2   |             |                | -  |
| Famile 1             | Ligne 3   |             |                | -  |
| <u></u>              | Ligne 4   | -           |                |    |
| Prix(Euro) 14.99     | Ligne 5   |             |                | -  |
| Péremption 5         | Ligne 6   |             |                | -  |
| Tare                 | Ligne 7   |             |                |    |
| Type de TVA 0        | Ligne 8   |             | i              |    |
| Tuno da uanta        | Ligne 9   | -           |                | -  |
| I UNE DE VENIE I D 4 | -         |             |                |    |

Depuis cette fenêtre, renseigner les données de l'article à programmer puis **clicker sur** '**MODIFIER**'. L'article ainsi programmée sera ajoutée à la configuration du magasin.

Données à renseigner impérativement :

- Numéro de code ( identificateur de l'article )
- Numéro de Rayon d'appartenance de l'article
- Prix de vente (si l'on a interdit les prix nuls dans la configuration du Magasin)

Dans la programmation des textes de l'article ( Descriptif et Composition ), l'onglet 'DESCRIPTIFS 11-20' permettra de programmer les lignes de composition de 11 à 20.

Si l'on a choisit dans la configuration du magasin (voir page 10) la gestion de balances Euroscale ou Mercure équipées d'un programme acceptant 40 lignes de compositions, cellesci seront accessibles à la suite des lignes 11 à 20. L'onglet 'EUROSCALE' permet d'accéder aux données annexes de l'articles, comme le format d'étiquette utilisé ( le cas échéant ) ou le GENCOD de l'article ( Code EAN )..

| lification                 | Nettover          |   |
|----------------------------|-------------------|---|
| meral Euroscale            |                   |   |
|                            |                   |   |
| Données supplémentaire     | de l'article      |   |
| Date de fraîcheur 🛛 🕕      | EAN 13:           |   |
| Etiquette 1                | N° presel préemb. | 0 |
|                            |                   |   |
| Prix échelonné             |                   |   |
| Activer prix échelonné pou | r cet article     |   |
| Priu da basa               |                   |   |
|                            |                   |   |
| Echelon 1 (KG)             | Prix echelonne    |   |
|                            |                   |   |
|                            |                   |   |

# 4-3 Changement de prix

Pour modifier le prix de vente d'un ou plusieurs articles, cliquer dans la colonne centrale ( voir page 10 ) sur 'DONNEES ARTICLES' puis 'CHANGEMENT DE PRIX'.

| Code | PLU  | Descriptif | Prix actuel | Nouveau Prix |
|------|------|------------|-------------|--------------|
| 5001 | 6001 |            | 14,99       |              |
|      |      |            |             |              |
|      |      |            |             |              |
|      |      |            |             |              |
|      |      |            |             |              |
|      |      |            |             |              |
|      |      |            |             |              |
|      |      |            |             |              |
|      |      |            |             |              |

Pour changer le prix de vente d'un article préalablement programmé, effectuer un click gauche sur la ligne de l'article, puis renseigner la case 'NOUVEAU PRIX', et valider en cliquant sur 'ACCEPTER'.

Une fois toutes les modifications enregistrées, cliquer sur 'QUITTER'.

### 4-4 Programmation des touches directes

Pour affecter les articles préalablement programmés aux touches directes des balances, cliquer dans la colonne centrale (voir page 10) sur 'DONNEES ARTICLES' puis 'TOUCHE'.

| 🕸 Tou           | ches dire | ctes |         |    |                   |        |                    |           |      | ×             |
|-----------------|-----------|------|---------|----|-------------------|--------|--------------------|-----------|------|---------------|
| Clavi           | ier —     |      |         |    |                   | Touche | es par Rayon ou    | Balance - |      | Text []       |
| •               | Par Code  | В    | Touches | 5  | 6 💌               | ]   OT | ouches d'un Rayor  | A         | 6001 | ESCALOPE DE V |
| 0               | Par PLU   |      | Table:  | 0  |                   | ]   OT | ouches d'une balai | nce       |      |               |
| Cod             | -         |      |         |    | 12-               | Bauon  |                    |           |      |               |
|                 | -         |      | 1.44    |    | 1.44              |        | <u>I</u> E         |           |      |               |
| 14              | 13        | 12   | 11      | 10 | 9                 | 8 7    | 6                  | 5         |      |               |
| 6001            |           |      |         |    |                   |        |                    |           |      |               |
| 15              | 16        | 17   | 18      | 19 | 20                | 21     | П                  |           |      |               |
|                 |           |      | 05      |    |                   |        |                    |           |      |               |
| 22              | 23        | 24   | 25      | 26 | 21                | 28     |                    |           |      |               |
| 29              | 30        | 31   | 32      | 33 | 34                | 35     |                    |           |      |               |
|                 |           |      |         |    |                   |        |                    |           |      |               |
| 36              | 37        | 38   | 39      | 40 | 41                | 42     |                    |           |      |               |
|                 |           |      |         |    |                   |        |                    |           |      |               |
| <mark>43</mark> | 44        | 45   | 46      | 47 | 48                | 49     |                    |           |      |               |
|                 |           |      |         |    |                   |        |                    |           |      |               |
|                 |           |      |         |    |                   |        |                    |           |      |               |
|                 |           |      |         |    | AXA.              |        |                    | Quitter   | -    |               |
|                 |           |      |         |    | PENEL R. N. WOMON | 16     |                    |           |      |               |

Depuis cette fenêtre ( $\mathbf{A} - \mathbf{ci}$ -dessus), choisir tout d'abord si l'on va programmer les touches directes d'un Rayon ( et donc de toutes les balances appartenant à ce Rayon) ou celles d'une Balance en particulier, puis dans le menu déroulant le numéro de Rayon ou de balance à programmer.

Choisir ensuite ( $\mathbf{B} - \mathbf{ci}$ -dessus) si les articles seront triés par leurs numéros de code ou de PLU, le type de clavier (voir ci-dessous) ainsi que la table de touche (0 étant la table par défaut).

Type de clavier :

- Euroscale/Mercure 56 touches directes
- X-3300 80 touches directes
- ECO/MARS/V8 30 touches directes

Pour affecter les touches, effectuer un click gauche sur un article dans la liste ( $\mathbf{C}$  – **ci-dessus**), puis un click gauche sur la touche à affecter dans le tableau des touches ( $\mathbf{D}$  – **ci-dessus**). Cliquer sur 'QUITTER' pour terminer la programmation des touches.

### 4-5 Programmation des codes à barres

Pour programmer les structures des codes à barres qui seront utilisées par les balances, cliquer dans la colonne centrale ( voir page 10 ) sur 'STRUCTURE DU MAGASIN' puis 'CODE A BARRES'.

| Ges                            | tion des Codes            | s à Barres                                  |                              | nciones                                                                                                    |                                  |
|--------------------------------|---------------------------|---------------------------------------------|------------------------------|----------------------------------------------------------------------------------------------------|----------------------------------|
| ouvelle                        | Rayon ou Balance<br>Rayon | A Rayon                                     | S:c<br>V:<br>V:<br>Z:p       | detect overflow.<br>poids<br>prix                                                                                                    | С                                |
| ódigos<br>Réseau<br>Mode Vente | B Définir I               | es deux simultanémer<br>I<br>• <b>Vente</b> | t ♥ P:1<br>c:-<br>V:f<br>A:1 | ionant<br>N•,tickets<br>N•,plu<br>code<br>N•,vendeurs<br>N•,articles                                                                       |                                  |
| Mode Super                     | Mode                      | Super<br>Mixte                              | Fac                          | in digit du numero de lot<br>un digit du code fabriqua<br>un digit du code pays<br>un digit de client en comp<br>in digit de poids exprimé | nt<br>ote<br>en dixième de gramm |
| Mode Préemb                    | allé 1 Mode               | Préemballé 1                                | N: 1<br>Y: f<br>Q; 1<br>J: U | n' balance:<br>Nª.rayon<br>un digit du numéro de cli<br>un digit de monnaie natio                                                          | ent                              |
|                                |                           |                                             |                              | un digit du nombre d'unit<br>Check - digit.( Pos. 7)                                                                                       | és                               |

Depuis cette fenêtre ( $\mathbf{A} - \mathbf{ci}$ -dessus), choisir tout d'abord si l'on va programmer les codes à barres d'un Rayon ( et donc de toutes les balances appartenant à ce Rayon ) ou ceux d'une Balance en particulier, puis dans le menu déroulant le numéro de Rayon ou de balance à programmer.

Programmer ensuite les structures de codes à barres pour les différents modes de vente (**B** – **ci-dessus**) en utilisant les caractères disponibles (**C** – **ci-dessus**) ou des constantes numériques. La structure devra impérativement comporter 12 caractères et/ou constantes.

Cliquer enfin sur 'AJOUTER' pour enregistrer les modifiactions, puis 'QUITTER' pour terminer la programmation des codes à barres.

Exemple :

Code à barre préemballé : 02CCCCJJJJJ CCCCC : représente le code de l'article sur 5 digits JJJJJ : représente le montant en monnaie nationale (Franc )

Une étiquette préemballée de 5,55 euros du code 6001 portera alors le code à barre 020600103641X ( X étant la clef de contrôle calculée à partir des 12 premiers digits ).

# **5** – Communication

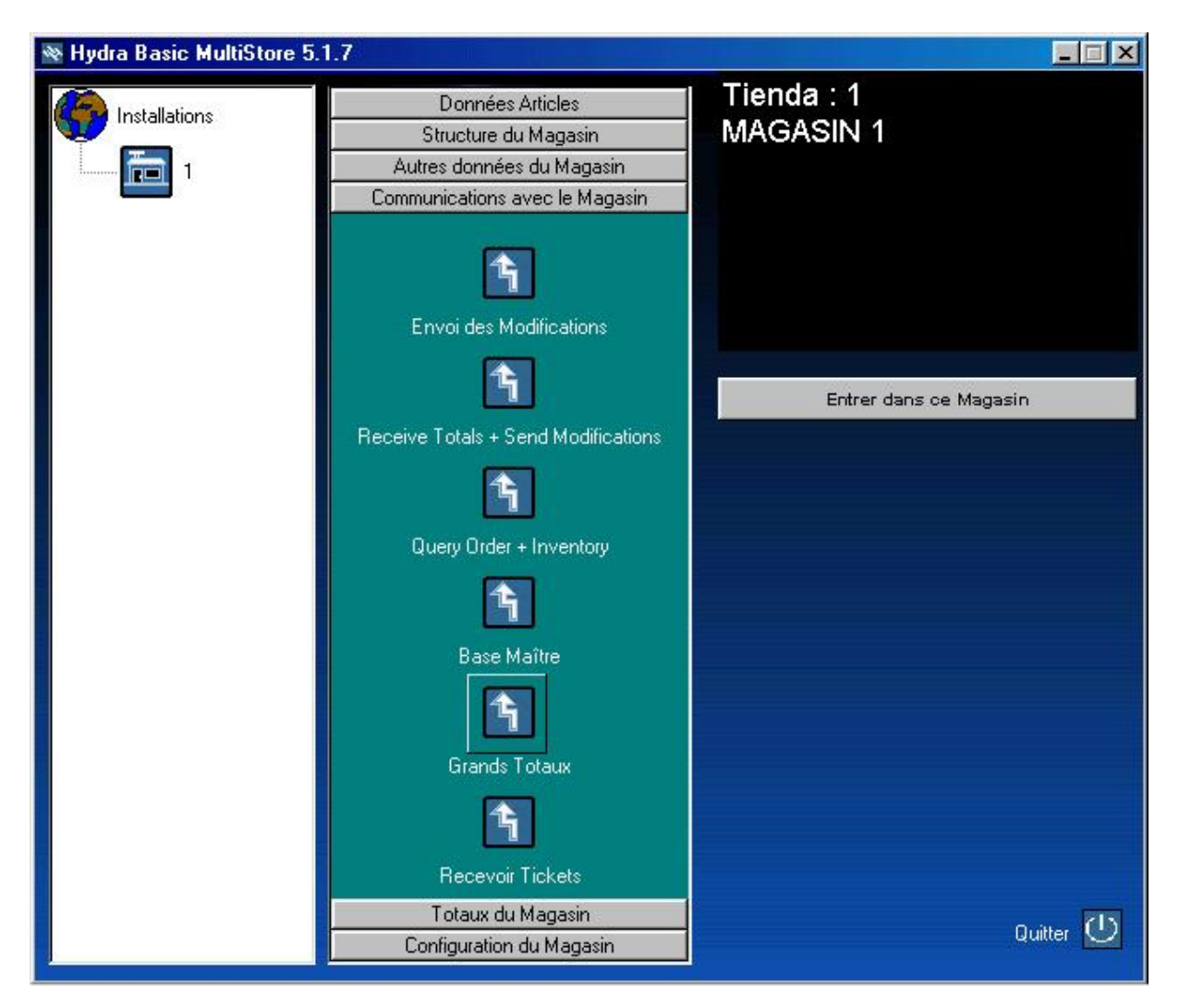

### 5-1 Envoi complet

Pour envoyer la totalité des données programmées dans le logiciel vers les balances, connecter physiquement le PC à la balance serveur du réseau, puis cliquer dans la colonne centrale ( voir page 10 ) sur 'COMMUNICATION AVEC LE MAGASIN' puis 'BASE MAITRE'.

La fenêtre de communication va alors s'ouvrir et signaler l'avancement du téléchargement. Cliquer sur 'QUITTER' lorsque le message de fin de communication apparaît.

### 5-2 Envoi des modifications

Pour envoyer seulement les modifications effectuées depuis le dernier téléchargement, connecter physiquement le PC à la balance serveur du réseau, puis cliquer dans la colonne centrale (voir page 10) sur 'COMMUNICATION AVEC LE MAGASIN' puis 'ENVOI DES MODIFICATIONS'. La fenêtre de communication va alors s'ouvrir et signaler l'avancement du téléchargement.

Cliquer sur 'QUITTER' lorsque le message de fin de communication apparaît.

# 5-3 Réception des totaux et envoi des modification

Pour recevoir les totaux des balances, effectuer leur remise à zéro, et envoyer les modifications, connecter physiquement le PC à la balance serveur du réseau, puis cliquer dans la colonne centrale (voir page 10) sur 'COMMUNICATION AVEC LE MAGASIN' puis 'RECEIVE TOTALS+SEND MODIFICATIONS'.

La fenêtre de communication va alors s'ouvrir et signaler l'avancement du téléchargement. Cliquer sur 'QUITTER' lorsque le message de fin de communication apparaît.

| 🕸 Hydra Basic MultiStore 5. | 1.7                            |                        |
|-----------------------------|--------------------------------|------------------------|
|                             |                                | Tienda : 1             |
| (C) Installations           | Donnees Articles               | at                     |
|                             | Structure du Magasin           | gi                     |
| <b>1</b>                    | Autres données du Magasin      |                        |
|                             | Communications avec le Magasin |                        |
| ······ <b>1</b>             | Totaux du Magasin              |                        |
|                             | Total par Articles             |                        |
|                             |                                | Entrer dans ce Magasin |
|                             | Total par Rayon                |                        |
|                             | E.                             |                        |
|                             | Total par Vendeurs             |                        |
|                             | <b>.</b>                       |                        |
|                             | Totaux fiches Traçabilité      |                        |
|                             | <b>1.</b>                      |                        |
|                             | Consultation Tickets           |                        |
|                             | <b>I.</b>                      |                        |
|                             | Order Report 🗾 🥣               |                        |
|                             | Configuration du Magasin       | Quitter 😶              |

# 6 - Visualisation des totaux

Pour visualiser les totaux, cliquer dans la colonne centrale (voir page 10) sur 'TOTAUX DU MAGASIN' puis sur l'icône du total que vous souhaitez afficher.

Pour visualiser les totaux, il est impératif d'avoir au préalable effectué 'RECEVOIR TICKET' ou 'RECEIVE TOTALS+SEND MODIFICATIONS' dans l'onglet de communication.

# 7 – Détail des fonctions

# 7-1 Configuration générale du magasin

| Configuration                  |                                                    |                                      |  |  |  |  |  |  |
|--------------------------------|----------------------------------------------------|--------------------------------------|--|--|--|--|--|--|
| General<br>Euroscale<br>Totaux | Configuración General de la Tienda 1               |                                      |  |  |  |  |  |  |
| Monnaie                        | Nom de l'entreprise                                |                                      |  |  |  |  |  |  |
| Automatisation                 |                                                    |                                      |  |  |  |  |  |  |
| Exporter                       | Type de Système à utiliser ———                     | Options de travail                   |  |  |  |  |  |  |
|                                | Balances Euroscale                                 | Utiliser Groupes de conservation     |  |  |  |  |  |  |
|                                | Balances connectées à<br>concentrateur SC10 (V-12) | Refuser les articles à prix nuls     |  |  |  |  |  |  |
|                                | ⊙ SC10<br>○ C107C9 ┏ COD                           | Communication via Modem              |  |  |  |  |  |  |
|                                | 🔲 Réseau V8                                        | Communication via                    |  |  |  |  |  |  |
|                                | 🗌 Réseau EcoLabel/Net                              | Host : 127.000.000.001<br>Port 32340 |  |  |  |  |  |  |
|                                | V4 / EcoPrint                                      | Work with fixed departments          |  |  |  |  |  |  |
| Accepter                       |                                                    |                                      |  |  |  |  |  |  |
| Annuler                        | O IV4 CE O EcoPrint                                | Re-Attempts                          |  |  |  |  |  |  |

#### GENERAL

Nom de l'entreprise : option permettant d'identifier le magasin Type de système : option permettant de déclarer le type de balance connectés

#### <u>ATTENTION : pour MARS IC/ILC, choisir ECOLABEL/NET</u> Options de travail :

*Utiliser Groupe de conservation* : défini l'utilisation des groupes de conservation, qui permettent de remplacer deux lignes de composition de l'article par un texte fixe défini pour l'ensemble du magasin

Modem : défini si la communication s'effectuera via modem

*Refuser les articles à prix nuls :* permet d'interdire la programmation d'articles à prix nuls

*Communication via passerelle distante* : défini l'utilisation du PC distant comme passerelle vers le réseau de balance. Spécifier l'adresse IP de celui-ci, ainsi que son port ouvert

*Work with fixed departements/subseccions :* permet de définir l'usage de sous rayons et familles fixes

#### EUROSCALE

Type de connexion : défini le mode de connexion ( Ethernet ou RS-232 )

TCP-IP : Adressage du port utilisé en connexion Ethernet

**RS-232 :** Adressage du port utilisé en connexion RS-232 et paramètres de ce dernier. Par défaut, les balances Euroscale sont configurées en 9600 bauds, 8 bits de données, parité Paire. **Version 9 ou supérieur :** défini en fonction de la référence du programme des balances Euroscale connectées, les options à utiliser.

Commande et inventaire : fonctions désactivées

#### TOTAUX

**Changement de prix effectué sur la balance :** permet de spécifier si les modifications de prix effectuées sur la balance doivent être enregistrées dans HYDRA.

**Euroscale/SC10** : permet de préciser les totaux que l'on souhaite récupérer dans les balances, ainsi que les options de gestion des tickets

#### MONNAIE

Programmation des paramètres monétaires

#### AUTOMATISATION

**Effacer totaux plus ancien que :** permet de préciser au bout de combien de temps les totaux seront automatiquement effacé dans HYDRA afin de limiter l'expansion de la base de données

Activer log changement de prix et données rejetées : permet d'activer le stockage des informations de changement de prix ( sous forme de listing ) ainsi que des données rejetées par le système

Activer log système : permet d'activer le stockage des informations d'état et de fonctionnement du système. Laisser cette option activée peut permettre au service technique d'identifier au plus vite la cause d'un éventuel problème

#### **COMMANDES LIBRES**

Fonction permettant d'adresser depuis HYDRA des exécutables externes. Par exemple : pour utiliser la calculatrice depuis HYDRA

Nom : CALCULATRICE Exécuter : c:\windows\calc.exe

#### EXPORTER

**Path :** Définir le chemin pour les fichiers d'échanges à exporter. **Exportation configurable :** Configurer le format des fichiers d'échanges à exporter

# 7-2 Fenêtre principale

| 🚳 Hydra Basic MultiStore ! | 5.1.7 |                                               |
|----------------------------|-------|-----------------------------------------------|
| Installations              |       | Système de Magasins                           |
|                            |       | Entrer dans ce Magasin                        |
|                            |       | Gestion des copies de<br>sécurité ( backups ) |
|                            |       | Configuration Générale                        |
|                            | *     | Quitter 🕛                                     |

#### **GESTION DES COPIES DE SECURITE**

**Réaliser copie :** permet d'effectuer une sauvegarde de la totalité de la base de données d'HYDRA

Sélectionner tout : sélectionne tous les magasins de la sauvegarde sélectionnée Restaurer magasin(s) sélectionné(s) : Restaure dans HYDRA la sélection effectuée.

ATTENTION : les données existantes seront remplacées par la sauvegarde et définitivement perdues.

#### **CONFIGURATION GENERALE**

Paramètre national : cliquer sur le drapeau correspondant

**Paramétrer fichiers import/export :** permet de définir le format des fichiers ASCII qui seront utilisés par HYDRA

**Paramètres de démarrage :** consulter les paramètres de démarrage qui peuvent être utilisé en Batch pour automatiser le fonctionnement d'HYDRA

**Configuration de sécurité :** permet de définir des profils d'utilisateurs et leurs droits d'accès

**Chemin d'enregistrement des copies de sécurité :** permet de définir le chemin du répertoire ou lecteur vers lequel seront enregistrées les copies de sauvegarde ( voir gestion des copie de sécurité ci-dessus )

### 7-3 Colonne centrale

| 🕸 Hydra Basic MultiStore 5.           | 1.7                                                            |                                                   |
|---------------------------------------|----------------------------------------------------------------|---------------------------------------------------|
| Installations                         | Données Articles<br>Articles<br>Changements de prix<br>Touches | Tienda : 1<br>MAGASIN 1<br>Entrer dans ce Magasin |
|                                       | Structure du Magasin                                           |                                                   |
|                                       | Autres données du Magasin                                      |                                                   |
|                                       | Communications avec le Magasin                                 |                                                   |
|                                       | Totaux du Magasin                                              | Quitter (1)                                       |
| · · · · · · · · · · · · · · · · · · · | Configuration du Magasin                                       |                                                   |

#### **DONNEES ARTICLES**

Articles :accès à la programmation des articles ( voir page 13 ) Changement de prix : accès au changement de prix ( voir page 14 ) Touches : accès à la programmation des touches directes ( voir page 15 )

#### STRUCTURE DU MAGASIN

Rayons et Balances : accès à la programmation de la structure ( voir page 10) Codes à barres : accès à la programmation des CB ( voir page 16 ) Entêtes et légendes : accès à la programmation des entêtes et légendes Publicité : accès à la programmation des publicités Vendeurs : accès à la programmation des vendeurs

#### AUTRES DONNEES DU MAGASIN

**Textes libres :** accès à la programmation des textes libres **Clients :** accès à la programmation des clients **Types de TVA :** accès à la programmation des taux de TVA **Groupes de conservation :** accès à la programmation des groupes de conservation

Les groupes de conservation sont dix groupes de deux lignes de textes qui peuvent être substitués aux lignes de composition 9 et 10 des articles. Pour activer la fonction, voir page 19. Choisir ensuite dans la fiche de programmation article (voir page 13) le numéro du groupe à utiliser.

#### COMMUNICATION AVEC LE MAGASIN

Envoi des modifications : voir page 17 Recevoir totaux et envoyer modifications : voir page 18 Recevoir commandes et inventaires : fonctions désactivées Base Maître : voir page 17 Grands totaux : permet de récupérer les totaux des balances avant de les effacer Recevoir tickets : idem ci-dessus mais sans effacement

#### TOTAUX DU MAGASIN

**Total par Rayon / Article / Vendeur / Fiche traçabilité :** permet de visualiser les totaux selon le critère souhaité.

ATTENTION : pour pouvoir visualiser les totaux, il est impératif d'avoir au préalable reçus les totaux des balances, ou au moins les tickets (voir ci-dessus)

**Consultation ticket :** permet de consulter le détail des tickets récupérés **Rapport Commande et inventaires :** fonctions désactivées

#### **CONFIGURATION DU MAGASIN**

**Configuration du magasin :** voir page 8 **Données identifications :** permet de personnaliser le magasin

## 7-4 Fenêtre Magasin

| 🐟 Hydra   | basic Ver. 5.1.7     |                |             |             |               |                  |                | <u> </u> |
|-----------|----------------------|----------------|-------------|-------------|---------------|------------------|----------------|----------|
| Magasin   | Base de données      | Communications | Utilitaires | Options     | A propos de   |                  |                |          |
| Н<br>1-gt | ydra                 |                | ١           | /er. 5.1    | .7            | 3<br>2<br>1<br>0 | 1              |          |
|           | Magasin              |                |             | Commu       | nications     |                  | Totaux         |          |
|           | Rayons et balances   |                | E           | invoi des l | Modifications |                  | Total par Ray  | /on      |
|           | Articles             |                |             | Recevo      | )ir Tickets   |                  | Total par Arti | cles     |
|           | Changements de pri   | ×              |             | Base        | Maître        |                  | Total par Vend | ieurs 🛛  |
| Ch        | angement de Prix dir | ectes          |             |             |               |                  |                |          |
|           | Codes à barres       |                |             |             |               |                  |                |          |
|           | Entêtes et légendes  |                |             |             |               |                  |                |          |
|           | Publicité            |                |             |             |               |                  |                |          |
|           | Vendeurs             |                |             |             |               |                  |                |          |
|           | Touches directes     |                |             |             |               |                  | Quitter >>     |          |
|           |                      |                |             |             |               |                  |                |          |

Cette fenêtre reprend les fonctions évoquées précédemment et en ajoute certaines.

#### MAGASIN

**Rayons et balances :** voir page 10

Bovins

Pays : permet de programmer les codes pays

**Fiches traçabilité :** permet de programmer les caractéristiques de traçabilité **Type de TVA :** permet de programmer les taux de TVA

Articles : voir page 13

Changement de prix : voir page 14

**Changement de prix directe** : permet de modifier les prix et *d'envoyer directement la modification aux balances* 

Gestion des vendeurs : permet de programmer les vendeurs

**Publicité :** permet de programmer les publicités

Entêtes/légendes : permet de programmer les entêtes et légendes

**Textes libres :** permet de programmer les textes libres

**Touches directes :** voir page 15

Codes à barres : voir page 16

**Clients :** permet de programmer les données clients

Stand-by : permet d'activer la mise en veille des balances

**Configuration étiquette :** permet de lancer GEDIT si celui-ci est installé dans le même répertoire qu'HYDRA

Quitter : permet de fermer la fenêtre Magasin

#### **BASE DE DONNEES**

**Total par Rayon/article/Vendeur/Fiche traçabilité :** voir page 18 **Consultation ticket :** permet de consulter le détail ticket

Total général du système – consultation directe : permet de consulter

ponctuellement et sans effacement, les totaux balances

Effacement des totaux : remise à zéro des totaux du logiciel

#### COMMUNICATION

**Recevoir tickets :** remonte les tickets des balances sans remettre le total à zéro **Grands totaux :** idem ci-dessus mais avec remise à zéro du total balance

**Envoi des modifications :** envoie les données modifiées depuis la dernière communication

Base maître : envoie la totalité des données programmées

Envoi des données séparées : permet de n'envoyer qu'une partie des données

Envoi des modifications séparées : permet de n'envoyer qu'une partie des données modifiées

**Consultation articles :** permet de consulter les articles programmés dans la balance et éventuellement d'inclure ceux-ci dans le logiciel

ATTENTION : les articles préalablement programmés seront écrasés en cas d'introduction des articles consultés dans la base de données d'HYDRA

**Réception Commande/Inventaire :** fonctions désactivées **Vérifier communication :** permet d'effectuer un test de communication

#### UTILITAIRES

**Importer/Exporter fichier :** permet d'importer des fichiers ASCII au format préalablement définis ( voir page 21 )

Importer GLOBAL.DAT : fonctions désactivées Générer TOTALES.DAT : fonctions désactivées Export historique : fonctions désactivées SQL : permet de consulter/modifier la base de données sans passer par HYDRA

ATTENTION : cette fonction peut, en cas de mauvaise utilisation, endommager considérablement la base de donnée. Consulter notre service technique avant toute utilisation

Listing refusés : permet de consulter le listing des données refusées

Listing changement de prix : permet de consulter le listing des changement de prix Rapport changement prix temporaires : permet de consulter le listing des changement de prix temporaires effectués sur les balances

Rapport Commande/Inventaire : fonctions désactivées

**Effacements :** permet d'effacer des données dans les balances ainsi que dans le logiciel ( à utiliser en connaissance de cause )

**Configuration Modem Magasin :** permet d'envoyer à un Modem connecté sur le port RS-232 du PC la chaîne de configuration correcte pour le Modem Magasin

**Régénérer une base de donnée vide :** permet de recréer une nouvelle base de données vierge ( à utiliser en connaissance de cause )

Récupérer un Magasin COP5 : permet de convertir à HYDRA un magasin COP5

**Récupérer structure Rayons/Balances :** permet de convertir à HYDRA une structure de Magasin COP5

#### **OPTIONS**

Configuration Générale : voir page 8 et 19

#### A PROPOS DE

Permet d'afficher la version du logiciel

# 8 – Dépannage

| Problème                                                                               | Points à vérifier                                                                                                    |
|----------------------------------------------------------------------------------------|----------------------------------------------------------------------------------------------------|
| Les données programmées ou les modifications ne sont pas enregistrées.                 | S'assurer qu'une fois la donnée saisie, l'on a<br>bien cliquer sur 'AJOUTER' ou<br>'MODIFIER'.                                                                                                    |
| Impossible de consulter les listings sous<br>Windows 95 ou 98 1 <sup>ère</sup> édition | Exécuter le MDAC_typ25.exe depuis le répertoire util\mdac du CD ROM d'installation                                                                                                    |
| Impossible de télécharger les données vers la balance                                  | <ol> <li>s'assurer que le câble est bien<br/>connecté sur la balance serveur</li> <li>s'assurer de l'intégrité du câble</li> <li>contrôler les paramètres de<br/>communication (voir page 8)</li> <li>s'assurer que le câble est bien<br/>connecté sur le port de<br/>communication identifié dans les<br/>paramètres (voir page 8)</li> <li>s'assurer qu'aucune autre application<br/>qu'HYDRA ne fonctionne sur le PC<br/>et n'occupe le port de communication</li> </ol> |